## Instrukcja – Plan Postępowań na Platformie Zamówień Publicznych

W celu sprawdzenia Planu Postępowań na dany rok kalendarzowy należy:

- Wejść na Platformę Zamówień Publicznych poprzez link: https://przetargi.ug.rejowiec.pl/
- 2. Kliknąć w zakładkę *Jednostki* znajdującej się po lewej stronie ekranu.
- 3. Wybrać UG Rejowiec Fabryczny.
- 4. Po lewej stronie ekranu znajdzie się zakładka *Nawigacja jednostki*, pod którą widnieje odnośnik *Plan postępowań*, w który należy kliknąć.
- 5. Na ekranie ukaże się rok kalendarzowy, pod którym wyświetli się Plan postępowań.